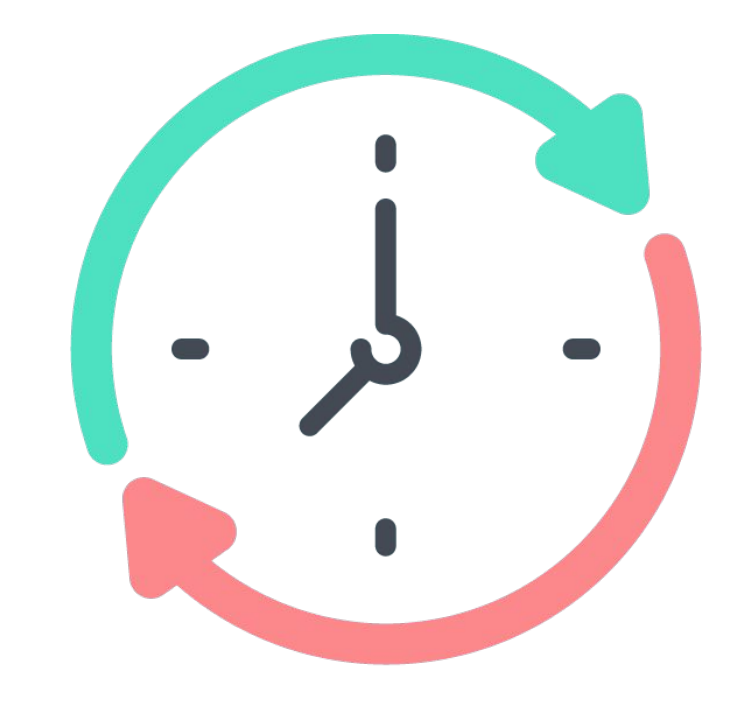

# Checkea

# MANUAL DE USO

## SISTEMA DE FICHAJE CON MÓVIL

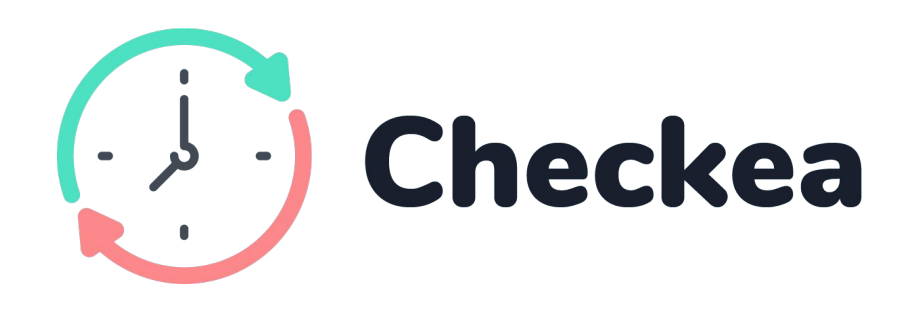

**Sistema de fichaje con el móvil.** Acerca el smartphone al dispositivo y ficha automáticamente. Sin complicaciones.

### CONTENIDO

Incluye: 1 Dispositivo Checkea 1 Cargador

1 Pegatina

### CARACTERÍSTICAS TÉCNICAS:

- Tensión de alimentación: 12-24V AC/DC
- Consumo: 5-10mA
- Tecnología de comunicación: Bluetooth
- Potencia máxima de emisión: 20dBm

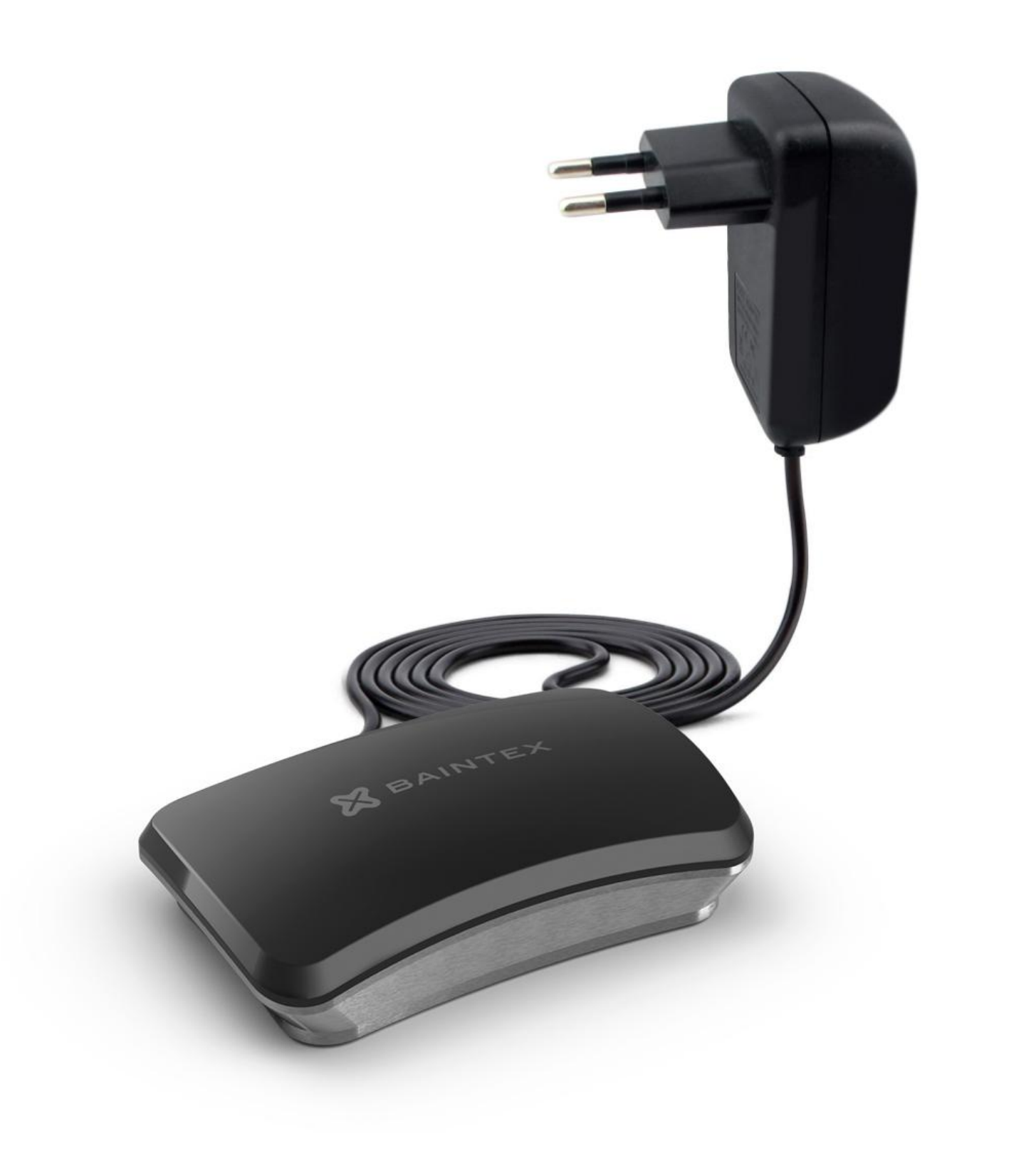

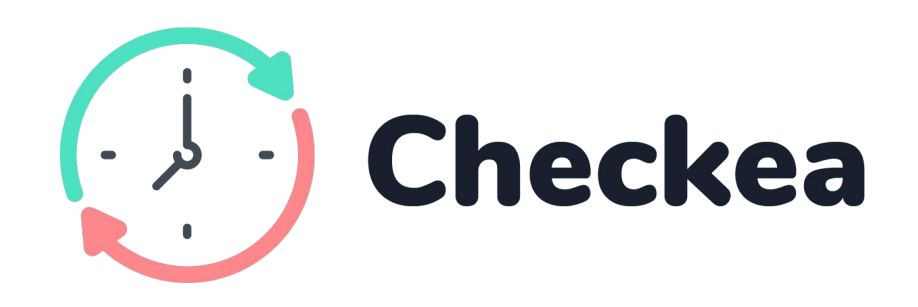

### **TIPOS DE FICHAJE SEGÚN MÓVILES**

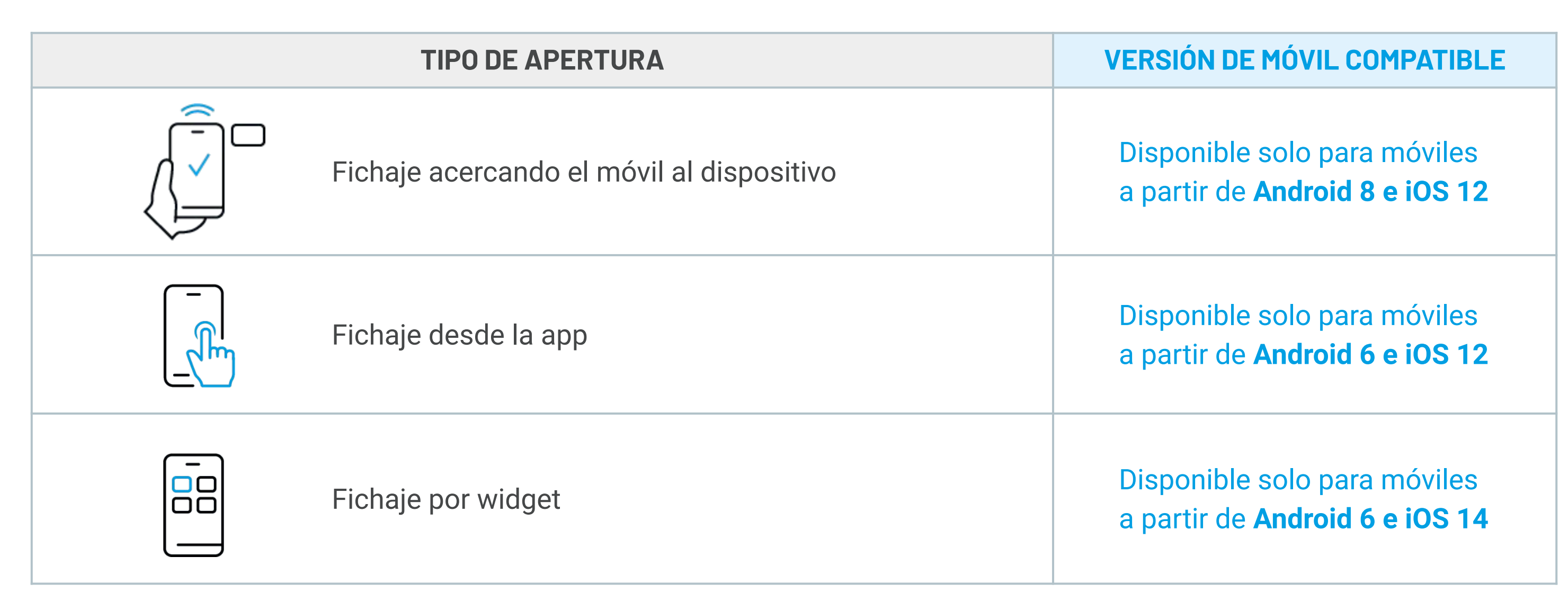

Si tu versión de móvil es compatible con el tipo de fichaje indicado pero no funciona correctamente, por favor, avísanos para seguir mejorando Checkea y solucionar cualquier problema. Puedes escribirnos a info@baintex.com o enviarnos un whatsapp al 623 30 14 99. ¡Gracias por confiar en Baintex!

### ÍNDICE

### **PUESTA EN MARCHA**

### **PRIMEROS PASOS**

- Colocación del dispositivo y descarga de la App
- Enlace del dispositivo con el móvil

### PARA ADMINISTRADORES

### CÓMO INVITAR A LOS EMPLEADOS

- Desde la Web App
- Desde la App

### CÓMO CONFIGURAR UN PACK DE LICENCIAS

• Desde la App

PARA USUARIOS

### CÓMO ACTIVAR UNA LICENCIA DE USUARIO

- Si es la primera vez que te invitan a la App
- Si ya tienes dispositivos de Baintex

### ¿QUÉ DATOS DEBE RELLENAR EL USUARIO?

• Desde la Web App

### **GUÍA DE USO**

### PARA USUARIOS

### **CÓMO FICHAR**

- Desde la App
- Acercando el móvil al dispositivo
- Desde la Web App

### CÓMO VER FICHAJES

- Desde la App
- Desde la Web App

### PARA ADMINISTRADORES

### CÓMO CREAR Y EDITAR FICHAJES

- Cómo crear fichajes
- Cómo editar fichajes

### CÓMO HABILITAR UN FICHAJE EN REMOTO

• Desde la Web App

### CÓMO CREAR UN INFORME

Desde la Web App 

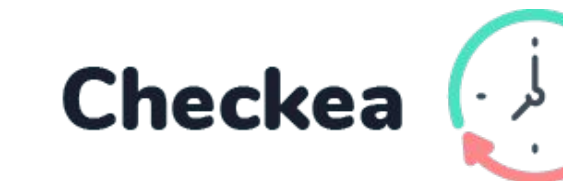

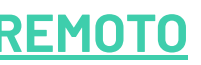

4

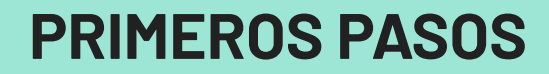

Colocación del dispositivo y descarga de la App

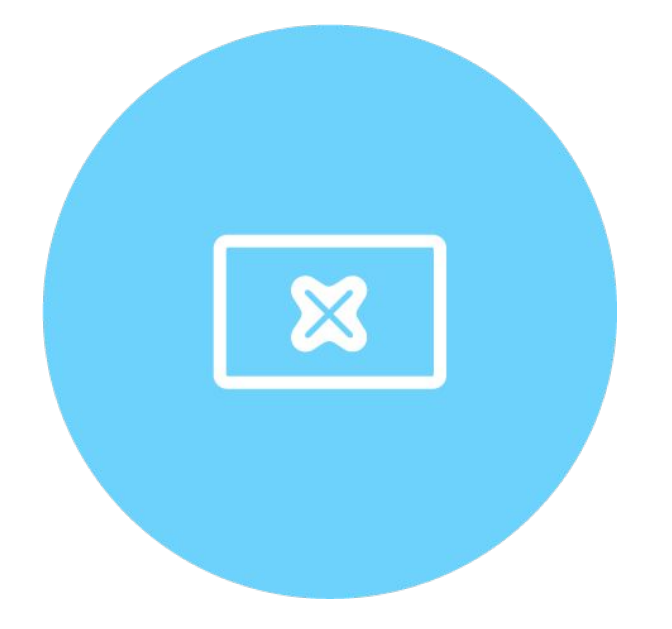

### 1. Coloca el dispositivo en el lugar elegido

Aprovecha la placa incluída en el pack para atornillarlo o pegarlo a la pared.

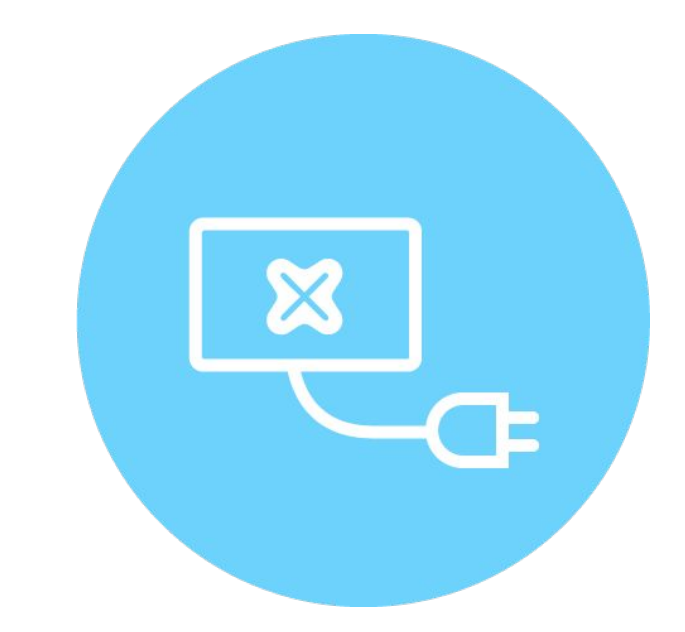

### 2. Conéctalo a la luz

### < ÍNDICE

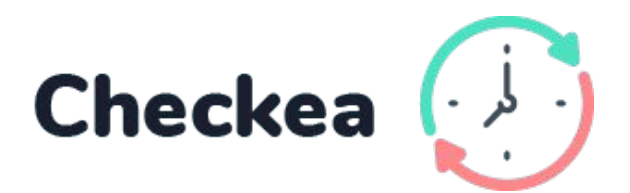

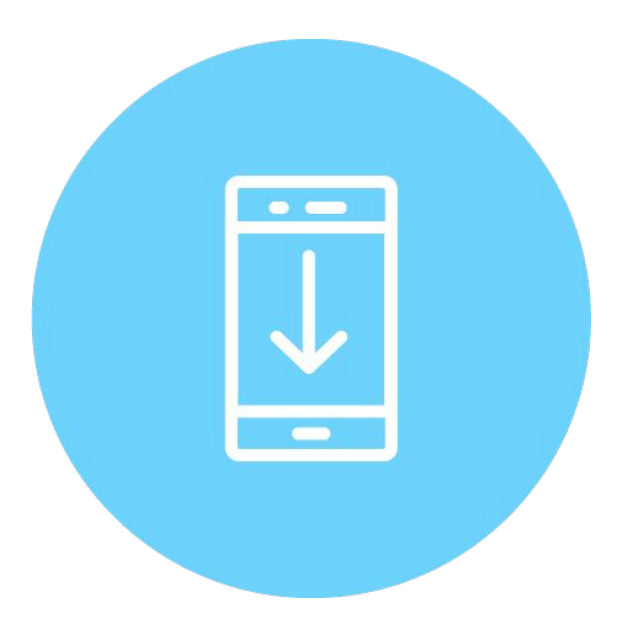

3. Descarga la App de Everou para poder enlazar el dispositivo con tu móvil:

- <u>Para iOS</u>
- Para android

Ver siguiente página >>

### **PRIMEROS PASOS**

### Cómo enlazar el dispositivo con el móvil

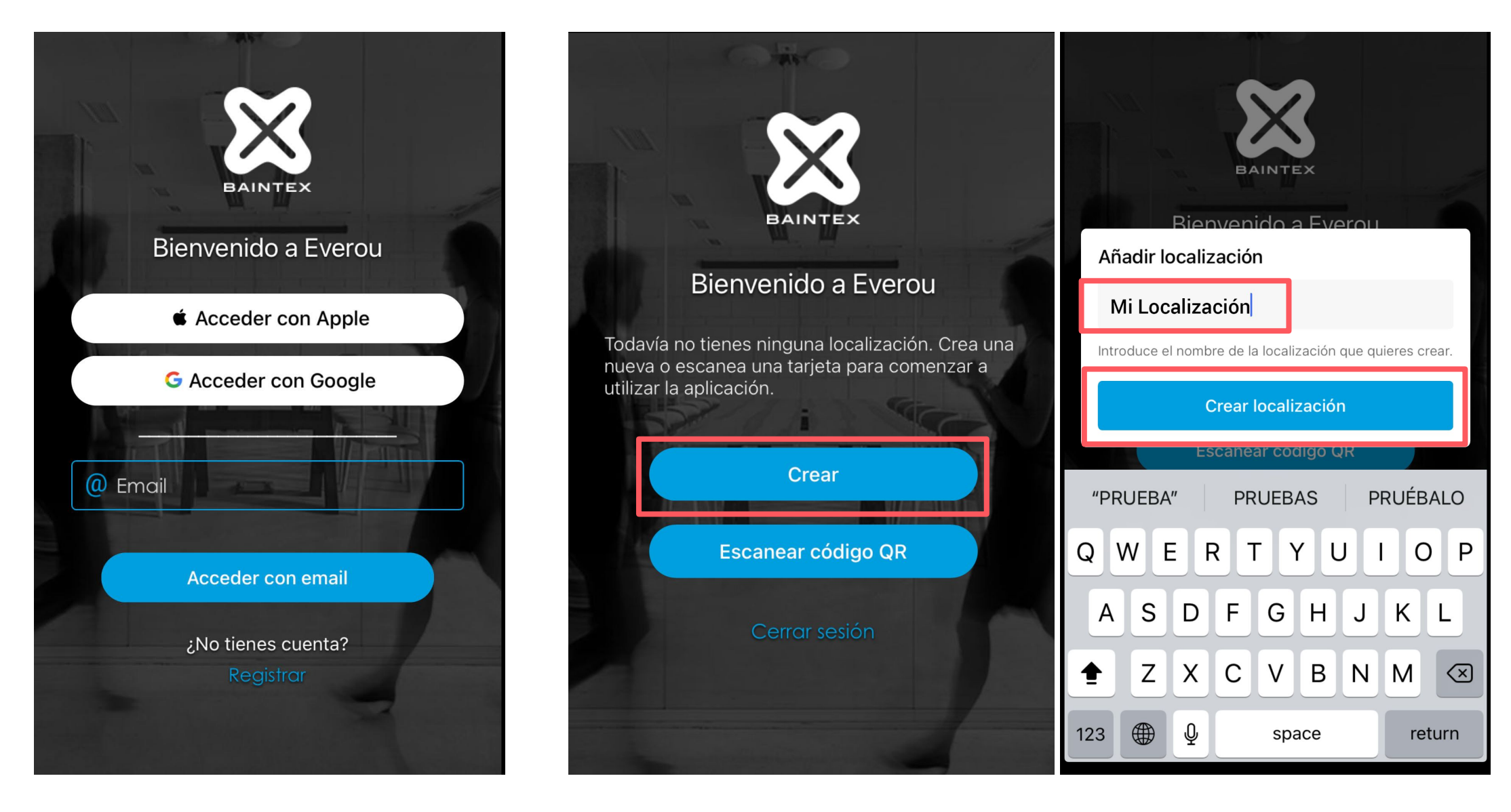

Registrate y accede a Everou

Una vez dentro, crea una localización nueva

Acepta los permisos de la app

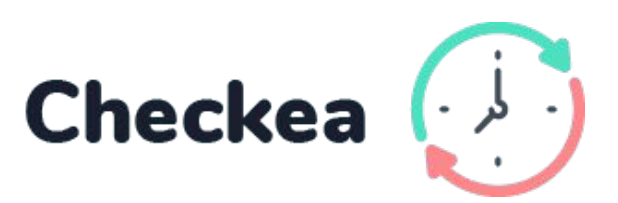

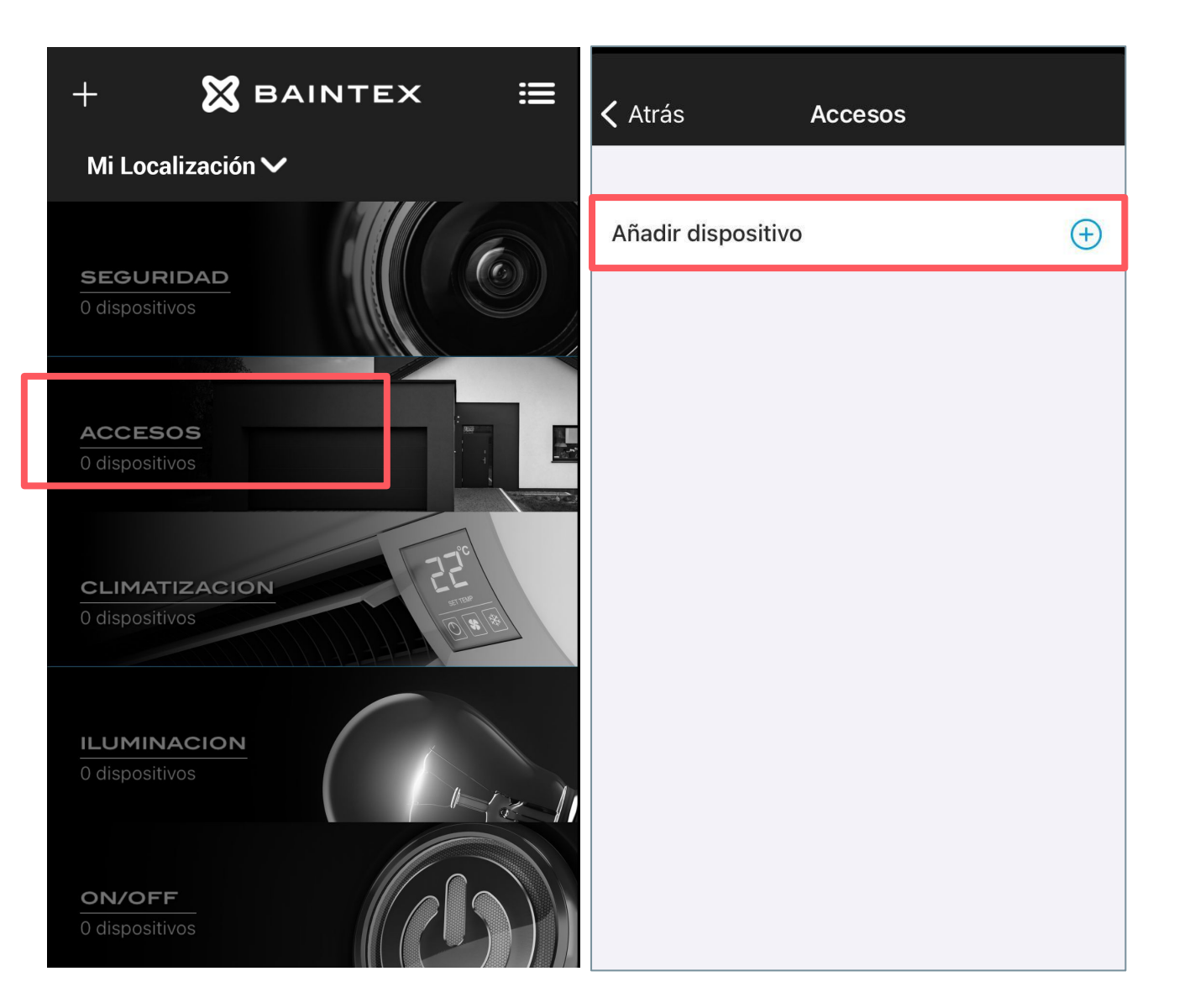

En la pantalla principal elige "Accesos". Pulsa en "añadir dispositivo": el sistema identificará automáticamente tu Checkea.

Ver siguiente página >>

### **PRIMEROS PASOS**

### Cómo enlazar el dispositivo con el móvil

| ×            | Añadir dispositivo | < Atrás           | Seleccionar sala |   | ×            | Añadir dispositivo |
|--------------|--------------------|-------------------|------------------|---|--------------|--------------------|
| Nombre       | Eg.Checkea 1       | Crear cala        |                  |   | Nombre       | Eg.Checkea         |
| Localización | Mi localización    | Crear sala        |                  | Ð | Localización | Mi Loca            |
| Sala         | Selecccionar >     | SALAS             |                  | ~ | Sala         | E                  |
|              | ID: 0000B695       | کے<br>کھی Zonas C | Comunes          |   |              | ID: 0000B695       |
| Тіро         | Checkea            | 🚔 Garaje          |                  |   | Тіро         |                    |
| 🔗 Funciór    | Checkea            |                   |                  |   | 🕑 Función    |                    |
|              |                    |                   |                  |   |              |                    |
| Añadir       |                    |                   |                  |   |              | Añadir             |
|              |                    |                   |                  |   |              |                    |
|              |                    |                   |                  |   |              |                    |

### Selecciona una sala y pulsa en "Añadir"

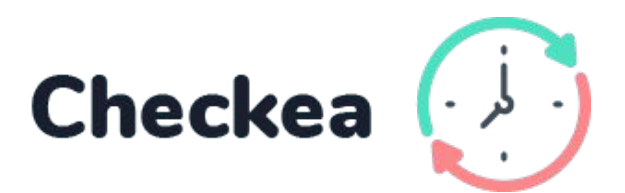

ŝ

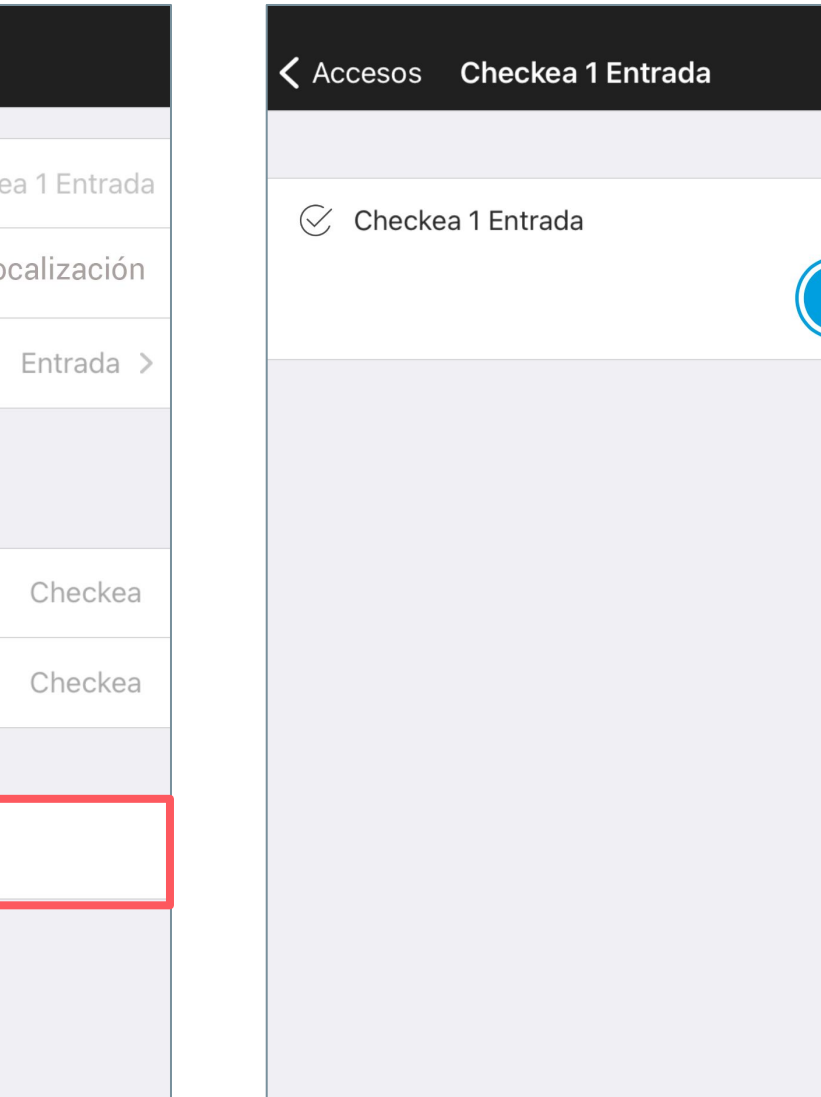

### ¡Ya tienes tu dispositivo Checkea enlazado!

### CÓMO INVITAR A LOS EMPLEADOS

Desde la Web App

- Accede a app.baintex.com 1.
- En el menú principal, selecciona 2. "Invitaciones" > "Crear invitación"
- Introduce el email del invitado y 3. haz click en "Añadir"
- Selecciona "Enviar" 4.

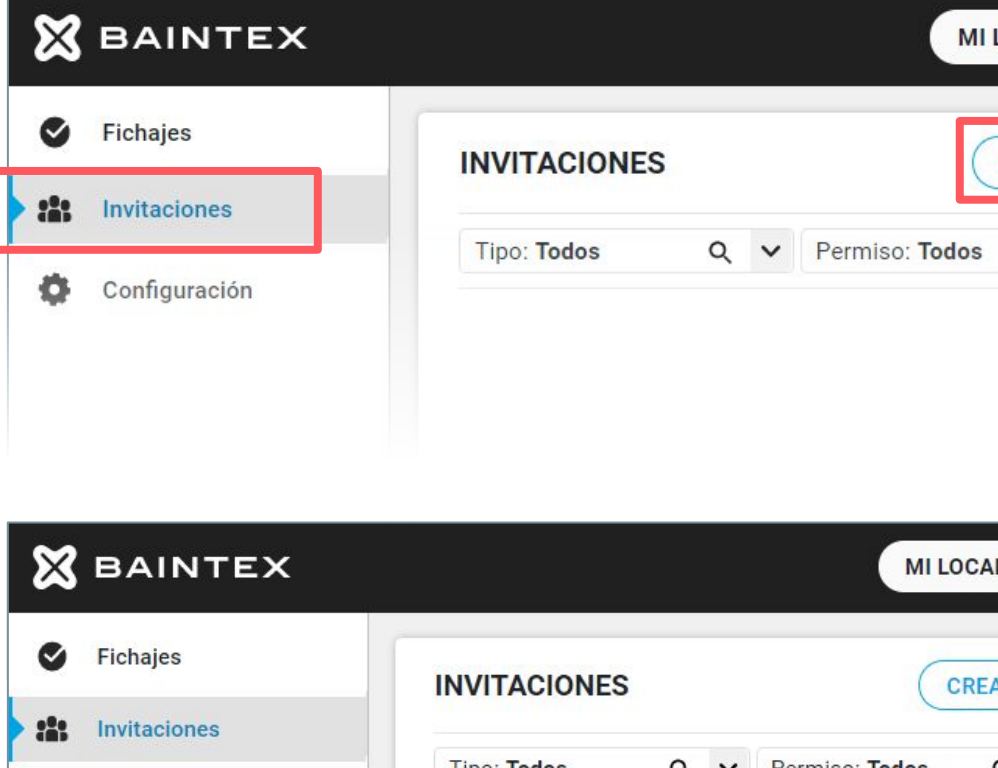

| ⊠         | BAINTEX                       | MI LOCALIZACIÓN ~ AÑADIR CÓDIGO                      | Nombre<br>nombre@ejemplo.com                |
|-----------|-------------------------------|------------------------------------------------------|---------------------------------------------|
| ٢         | Fichajes                      | INVITACIONES CREAR INVITACIÓN CREAR GRUPO            |                                             |
| 0<br>0    | Invitaciones<br>Configuración | Tipo: Todos Q V Permiso: Todos Q V Estado: Todos Q V |                                             |
| ⋈         | BAINTEX                       | MI LOCALIZACIÓN V AÑADIR CÓDIGO                      | Nombre<br>nombre@ejemplo.com                |
| C         | Fichajes                      | INVITACIONES CREAR INVITACIÓN CREAR GRUPO            | INVITACIÓN                                  |
| ilit<br>Ö | Invitaciones<br>Configuración | Tipo: Todos Q V Permiso: Todos Q V Estado: Todos Q V | EMAILS usuario@mail.com                     |
| 2.0       |                               |                                                      | ¿A QUÉ? Localización Q ✓<br>TIPO DE USUARIO |
|           |                               |                                                      | Puede usar los dispositivos.                |
| ⊠         | BAINTEX                       | MI LOCALIZACIÓN V AÑADIR CÓDIGO                      | Nombre O :                                  |
| ø         | Fichajes                      | INVITACIONES CREAR INVITACIÓN CREAR GRUPO            | INVITACIÓN ENVIAR DESCARTAR                 |
| titi<br>Q | Invitaciones<br>Configuración | Tipo: Todos Q V Permiso: Todos Q V Estado: Todos Q V | EMAILS usuario@mail.com Añadir Importar.csv |
|           |                               |                                                      | ejemplo@baintex.com                         |

< ÍNDICE

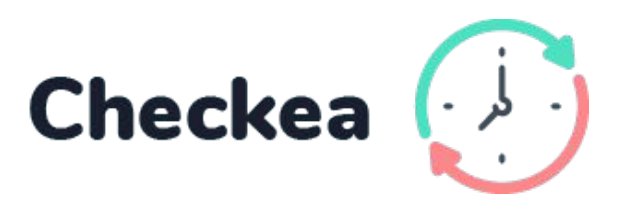

### ¡Empleado invitado!

### CÓMO INVITAR A LOS EMPLEADOS

### **Desde la App**

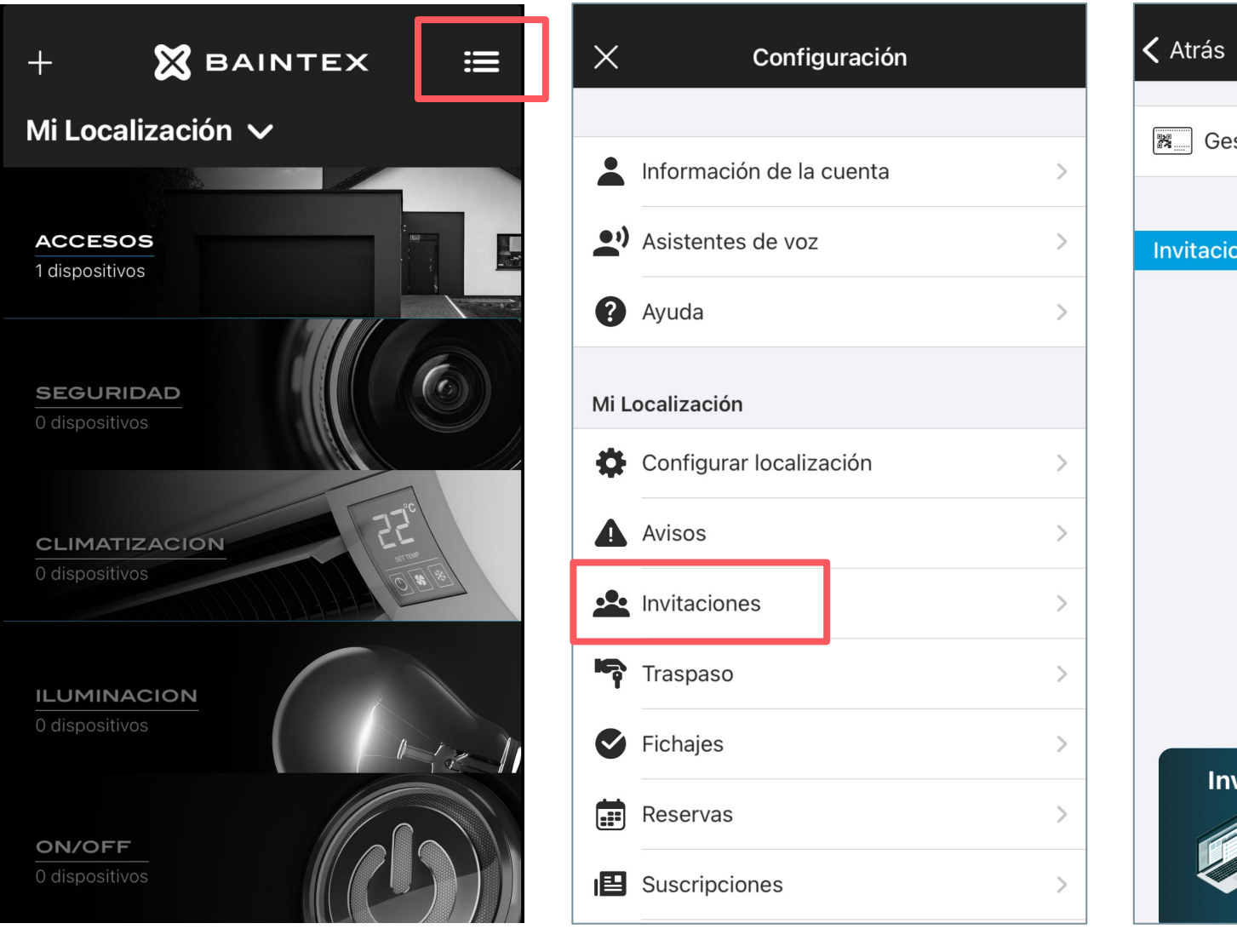

Pulsa en el menú principal

Pulsa en invitaciones

En el

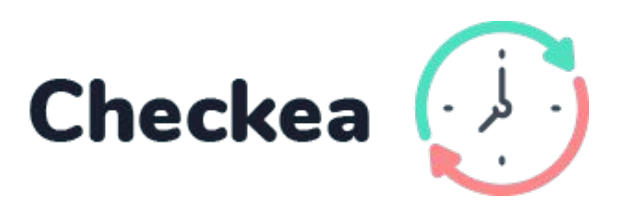

| Invitaciones +                                    | Invitaciones Crear invitación                      |
|---------------------------------------------------|----------------------------------------------------|
| stionar tarjetas >                                | ¿A qué?                                            |
| ones individuales Disponibles: 5 de 5             | Localización Sala<br>Mi Localización               |
|                                                   | Tipo de usuario                                    |
|                                                   | Puede usar los dispositivos.                       |
|                                                   | ¿Cuándo? Siempre >                                 |
| vita muchos usuarios a la vez                     | Metodo de invitación<br>WhatsApp Correo            |
| Descubre nuestra Web App<br>Solicitar información | Crear                                              |
| borde superior derecho,<br>haz click en +         | Configura la invitación y haz<br>click en "crear"* |
|                                                   |                                                    |

\*El empleado deberá descargar la app y registrarse previamente. Recibirá su invitación por correo o whatsapp

### CÓMO CONFIGURAR UN PACK DE LICENCIAS

**Desde la App** 

\*Antes de configurar el pack de licencias, deberás tener configurado y enlazado tu dispositivo Checkea [Ver este apartado]

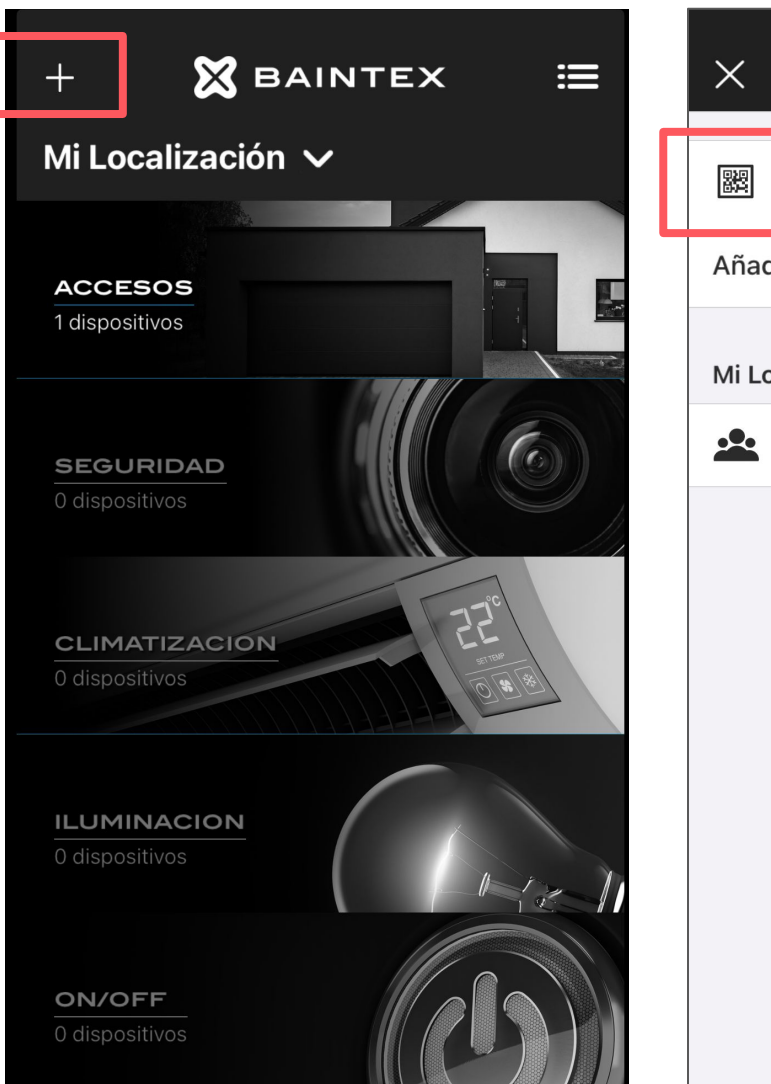

Entra en el menú "Añadir" de la aplicación (+)

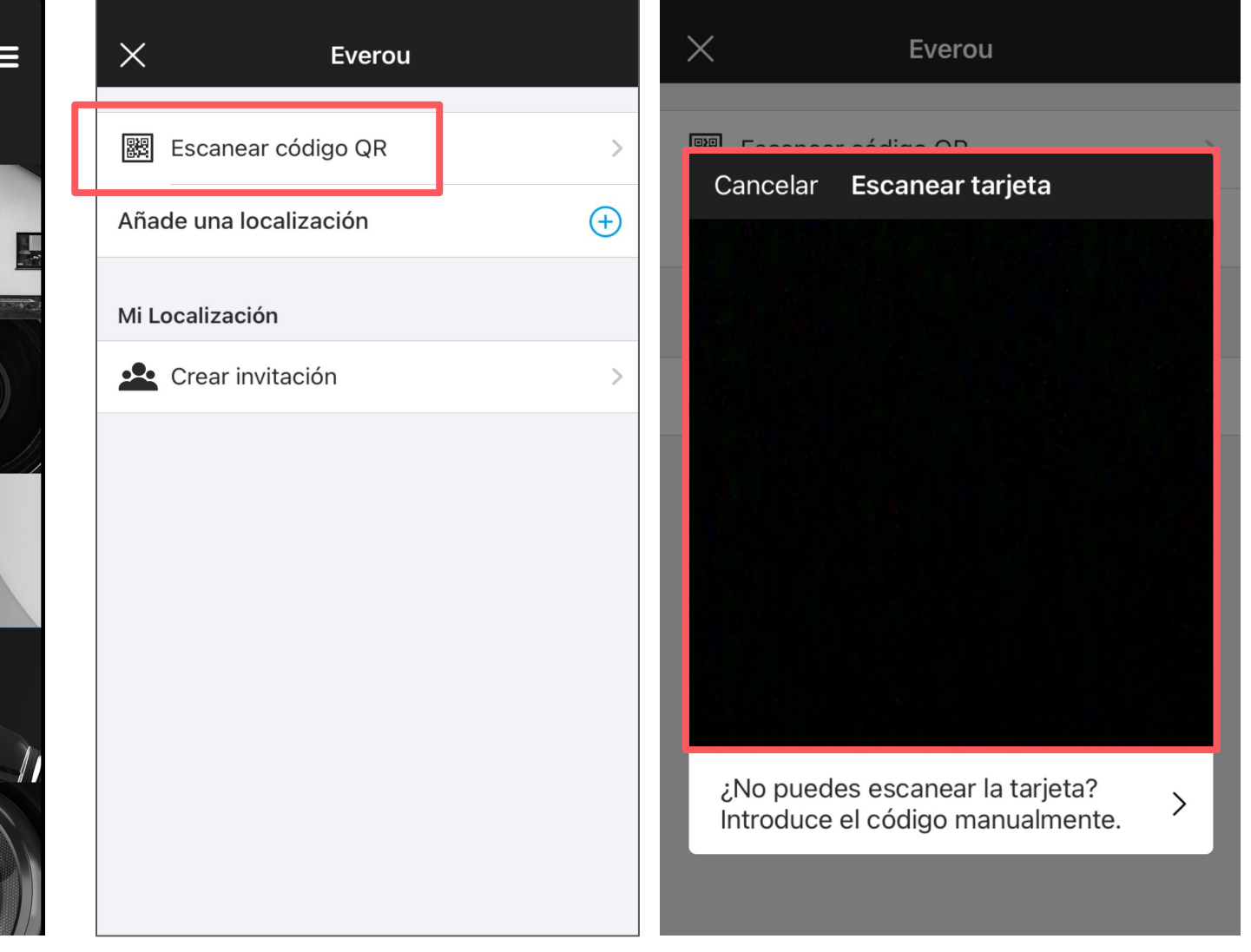

Pulsa en "Escanear Código QR" y enfoca el código QR que aparece en la primera tarjeta del pack

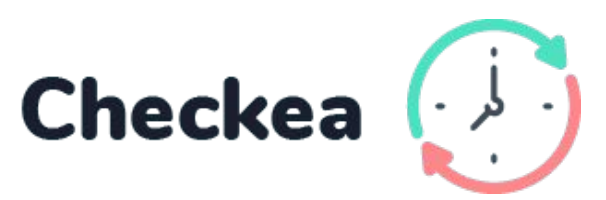

| ×       | Everou                                                                       |          |   |  |  |  |  |
|---------|------------------------------------------------------------------------------|----------|---|--|--|--|--|
|         | Escanear código QR                                                           |          | > |  |  |  |  |
| Aña     | Añade una localización                                                       |          |   |  |  |  |  |
| Mi L    | ocalización                                                                  |          |   |  |  |  |  |
| <u></u> | Crear invitación                                                             |          | > |  |  |  |  |
|         | <b>Everou</b><br>Esta tarjeta no está configurada.<br>¿Quieres configurarla? |          |   |  |  |  |  |
|         | Configurar                                                                   | Cancelar |   |  |  |  |  |
|         |                                                                              |          |   |  |  |  |  |
|         |                                                                              |          |   |  |  |  |  |
|         |                                                                              |          |   |  |  |  |  |
|         |                                                                              |          |   |  |  |  |  |
|         | Configurar                                                                   | Cancelar |   |  |  |  |  |

### Haz click en "configurar"

Ver siguiente página >>

### CÓMO CONFIGURAR UN PACK DE LICENCIAS

**Desde la App** 

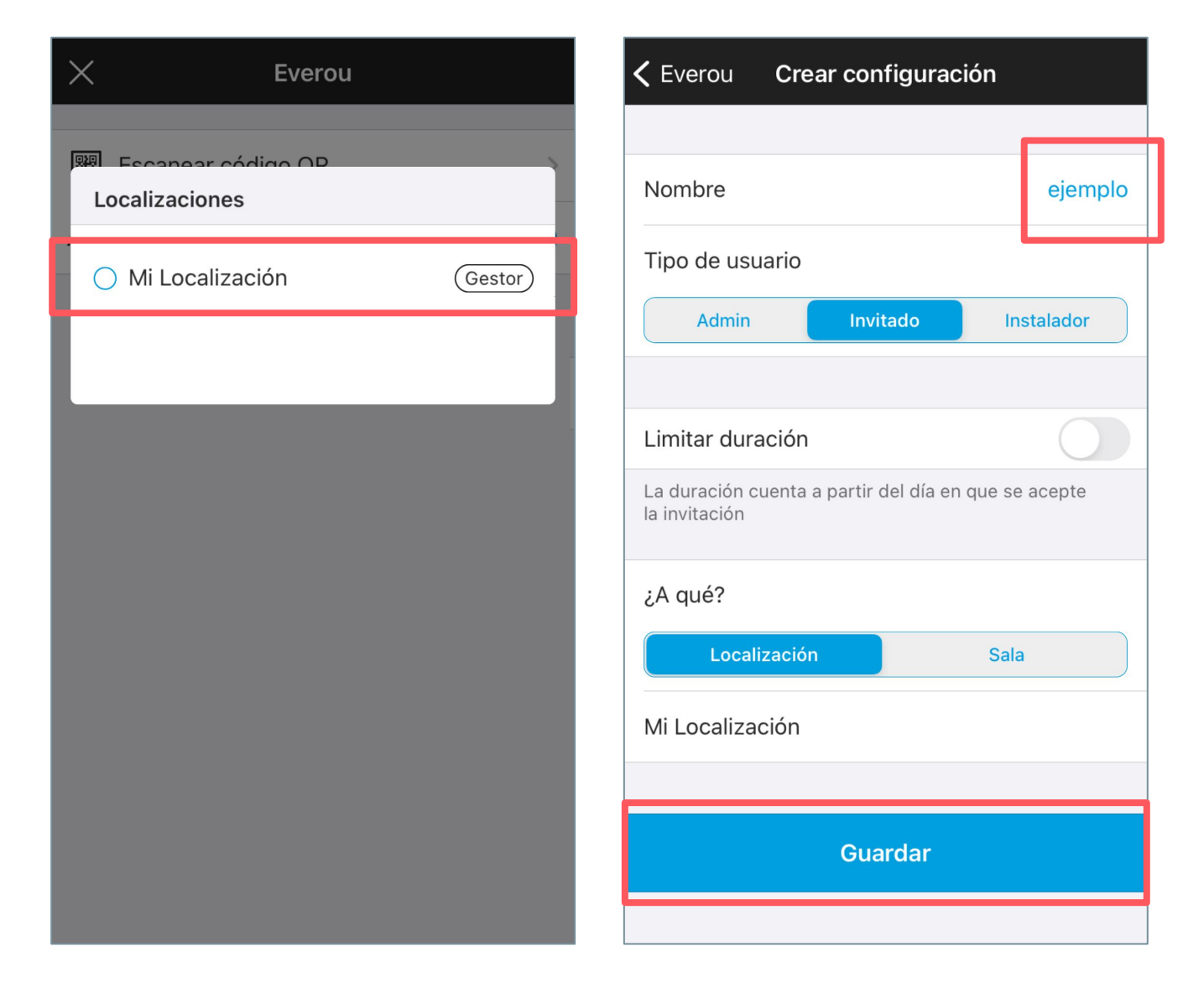

Selecciona tu localización

< ÍNDICE

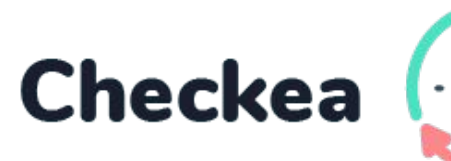

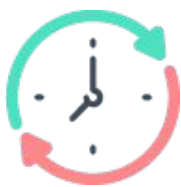

| A                           | dmin Inv                                            | itado                                                 | Instala            | ador |
|-----------------------------|-----------------------------------------------------|-------------------------------------------------------|--------------------|------|
| Limit<br>La dur<br>la invit | Ev<br>Todas las tar<br>configuración "ej<br>es irre | <b>erou</b><br>jetas tendr<br>emplo". Es<br>versible. | án la<br>te acción | e    |
| ¿A qu                       | Cancelar                                            | Ac                                                    | eptar              | J    |
|                             | Localización                                        |                                                       | Sala               | ]    |
| Mi Loc                      | alización                                           |                                                       |                    |      |
|                             |                                                     |                                                       |                    |      |

**K** Everou **Crear configuración** 

Nombra la configuración del pack de licencias y haz click en "guardar"

Si toda la información es correcta, pulsa aceptar

¡Licencias configuradas!

### PARA USUARIOS

### CÓMO ACTIVAR UNA LICENCIA DE USUARIO

\*Antes de añadir usuarios, el administrador debe configurar el pack de licencias [<u>Ver este apartado</u>]

### Si es la <u>primera vez</u> que te invitan a la app

- 1. Descarga la app Everou e inicia sesión
- 2. Selecciona "Escanear código QR" y escanea el QR que aparece en tu tarjeta de usuario

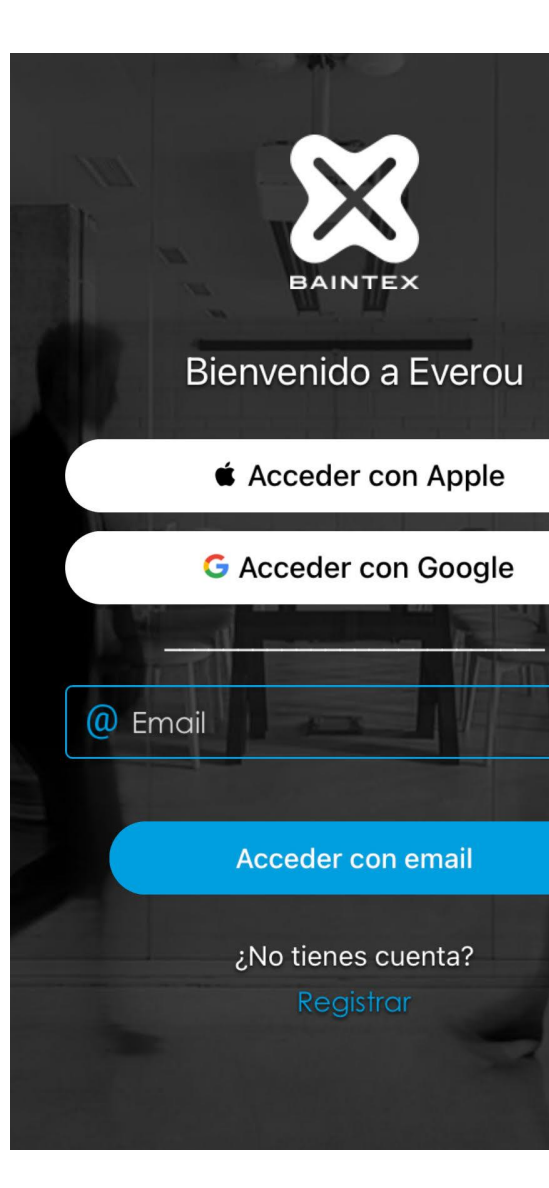

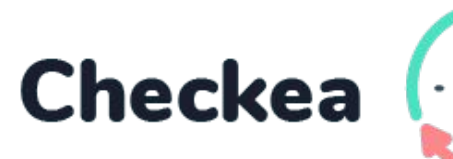

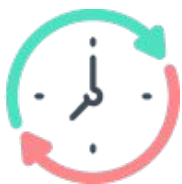

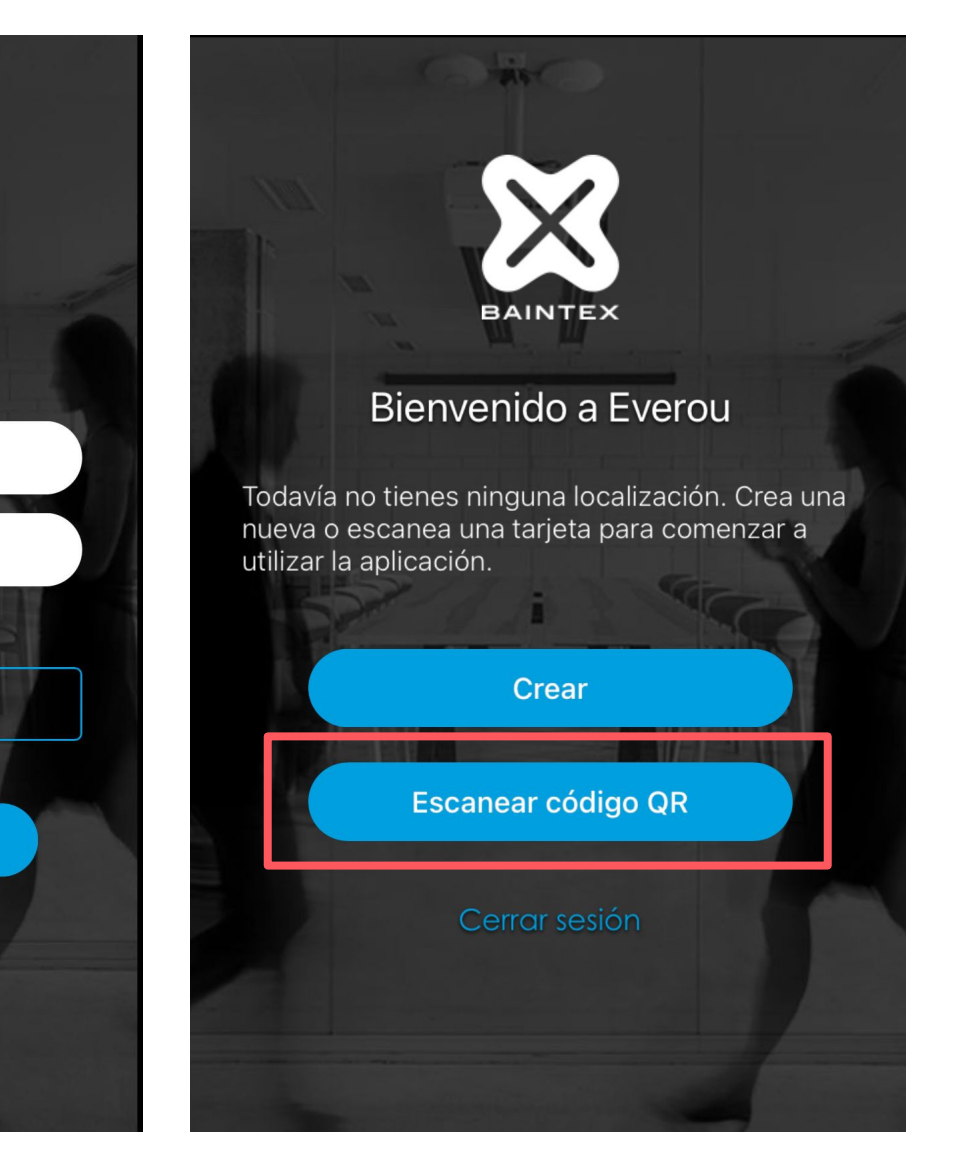

### ¡Usuario añadido!

### CÓMO ACTIVAR UNA LICENCIA DE USUARIO

### Si ya tienes dispositivos de Baintex

- 1. Entra en el menú "Añadir" de la aplicación, en la parte superior izquierda (+)
- 2. Pulsar en "Escanear Código QR" y enfoca el código QR de tu tarjeta de usuario
- 3. Tras esto, se añade la localización a tu dispositivo y ya puedes empezar a disfrutar del sistema

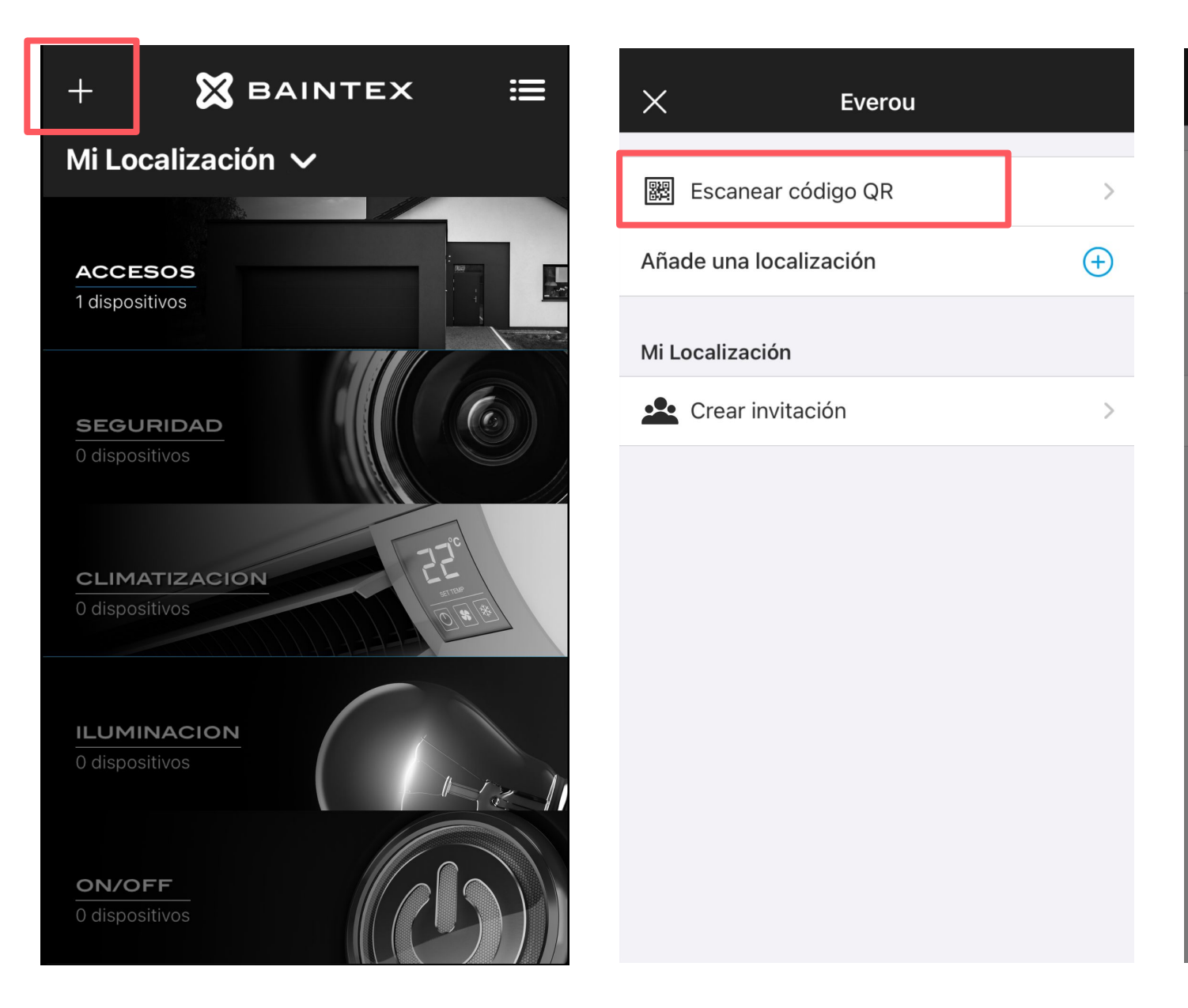

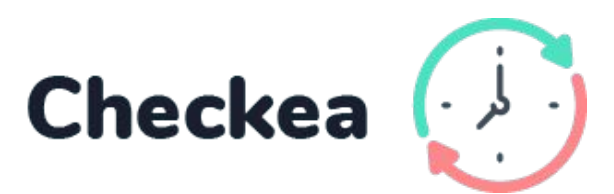

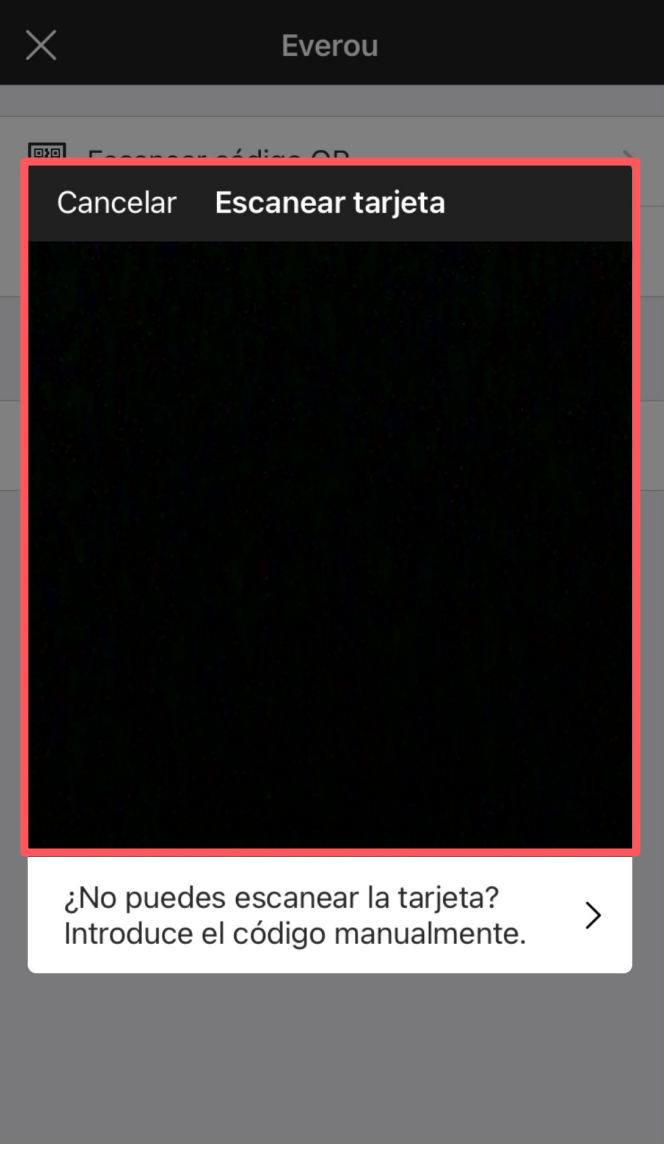

### ¡Licencia activada!

### PARA USUARIOS

### ¿QUÉ DATOS DEBE RELLENAR EL USUARIO?

En la App

\*La empresa puede solicitarlos para cumplir con el Real Decreto-ley 8/2019. En caso de no hacerlo, estos datos serán opcionales

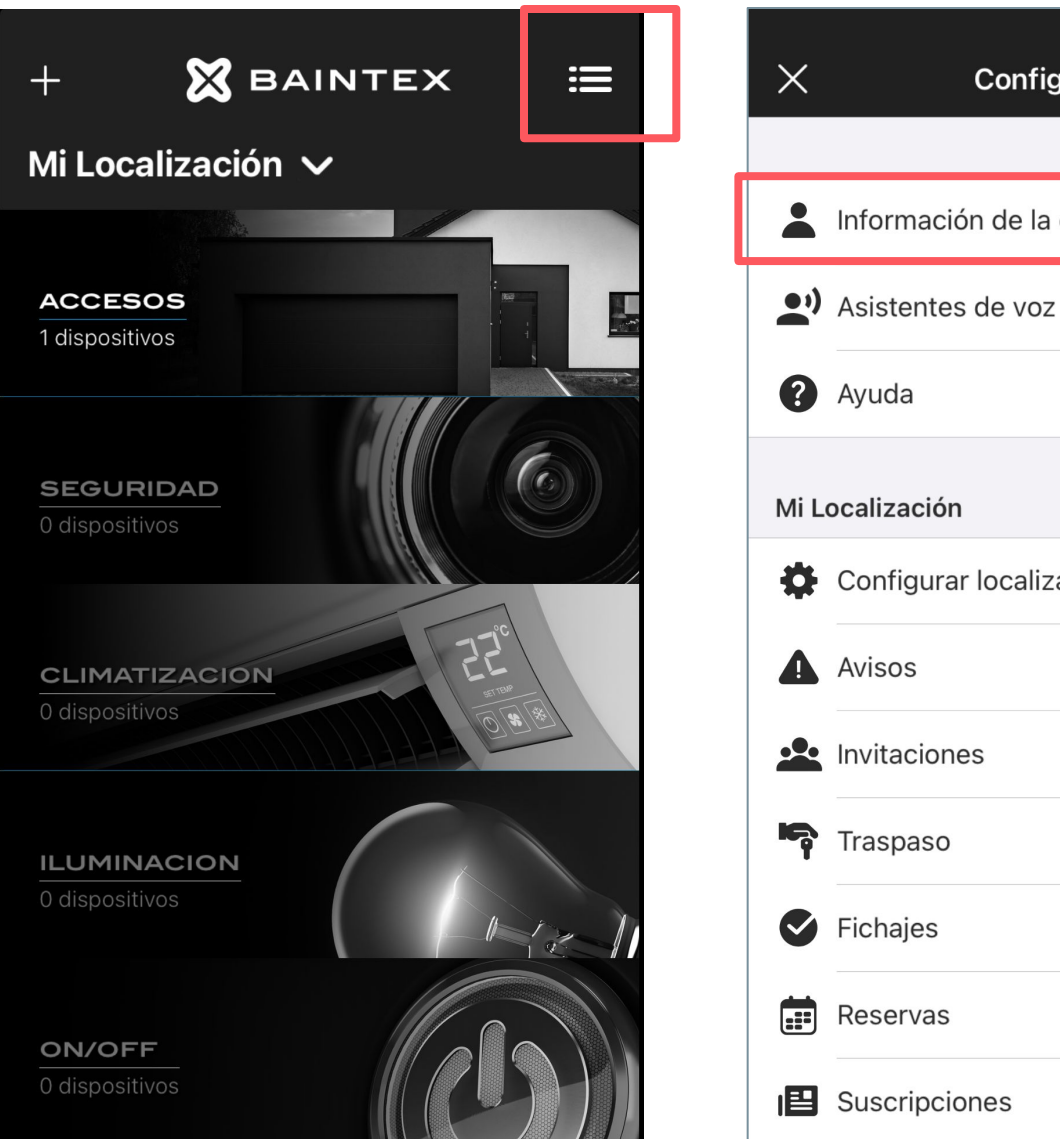

Haz click en el menú

< ÍNDICE

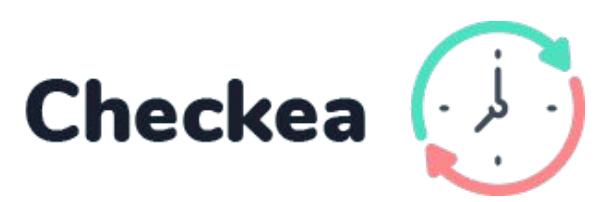

| guración |   |  |
|----------|---|--|
|          |   |  |
| cuenta   | > |  |
| 1        | > |  |
|          | > |  |
|          |   |  |
| ación    | > |  |
|          | > |  |
|          | > |  |
|          | > |  |
|          | > |  |
|          | > |  |
|          | > |  |

| <b>〈</b> Atrás <b>Edita</b> t                                 | u perfil                                  |
|---------------------------------------------------------------|-------------------------------------------|
| Photo                                                         | 0                                         |
| Nombre                                                        | Alberto                                   |
| Apellidos                                                     | Jimenez                                   |
| Correo                                                        | alberto@baintex.com                       |
| DATOS DE FICHAJES                                             |                                           |
| NIF                                                           | 12345678A                                 |
| Información adicional                                         | Otros datos                               |
| Estos datos solamente se mos<br>fichajes generados por el adm | strarán en los informes de<br>ninsitrador |
| Datos del dispositivo                                         |                                           |
|                                                               |                                           |

### Selecciona "Información de la cuenta".

### Añade foto, nombre, apellido y NIF

### PARA USUARIOS

### CÓMO FICHAR

Desde la App

# Puedes fichar desde la app junto al dispositivo Checkea o en remoto\*

\*Para fichar en remoto, el administrador deberá activar previamente los permisos desde la web app <u>[Ver este apartado]</u>

| + 🗙 BA<br>Mi Localización       |
|---------------------------------|
| ACCESOS<br>1 dispositivos       |
| SEGURIDAD<br>0 dispositivos     |
| CLIMATIZACION<br>0 dispositivos |
| ILUMINACION<br>0 dispositivos   |
| <b>ON/OFF</b><br>0 dispositivos |

Entra en la App de Everou

Dentro de acceso encontramos Checkea

< ÍNDICE

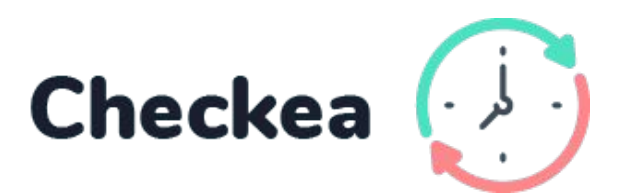

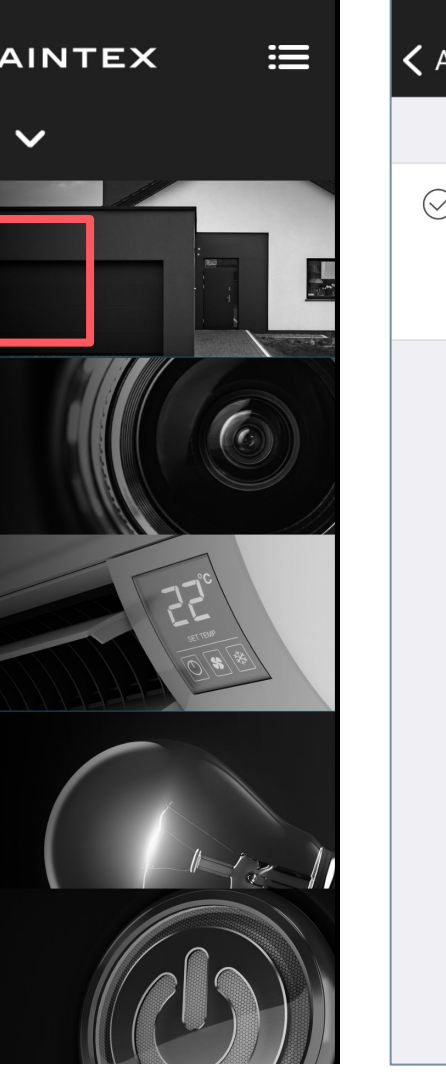

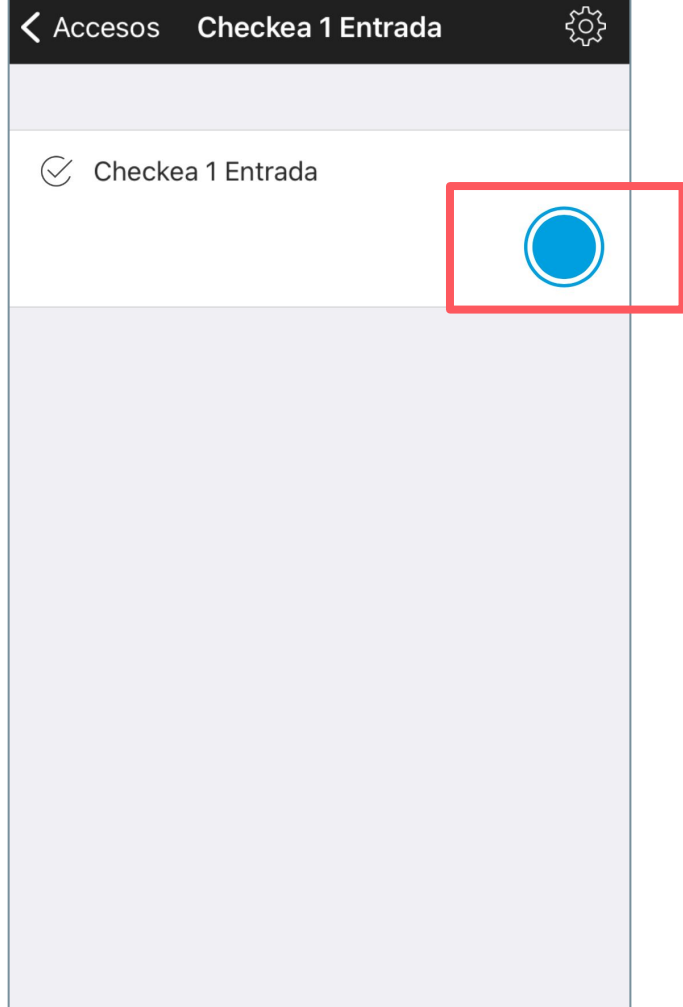

Click en el botón azul para "fichar"

¡Fichaje realizado!

### CÓMO FICHAR

Acercando el móvil al dispositivo

Puedes fichar acercando tu móvil al dispositivo Checkea: se registrará el fichaje de forma automática.

Al acercar el móvil, aparecerá una notificación que confirma tu fichaje.

\*Disponible solo para móviles a partir de Android 9 e iOS 14

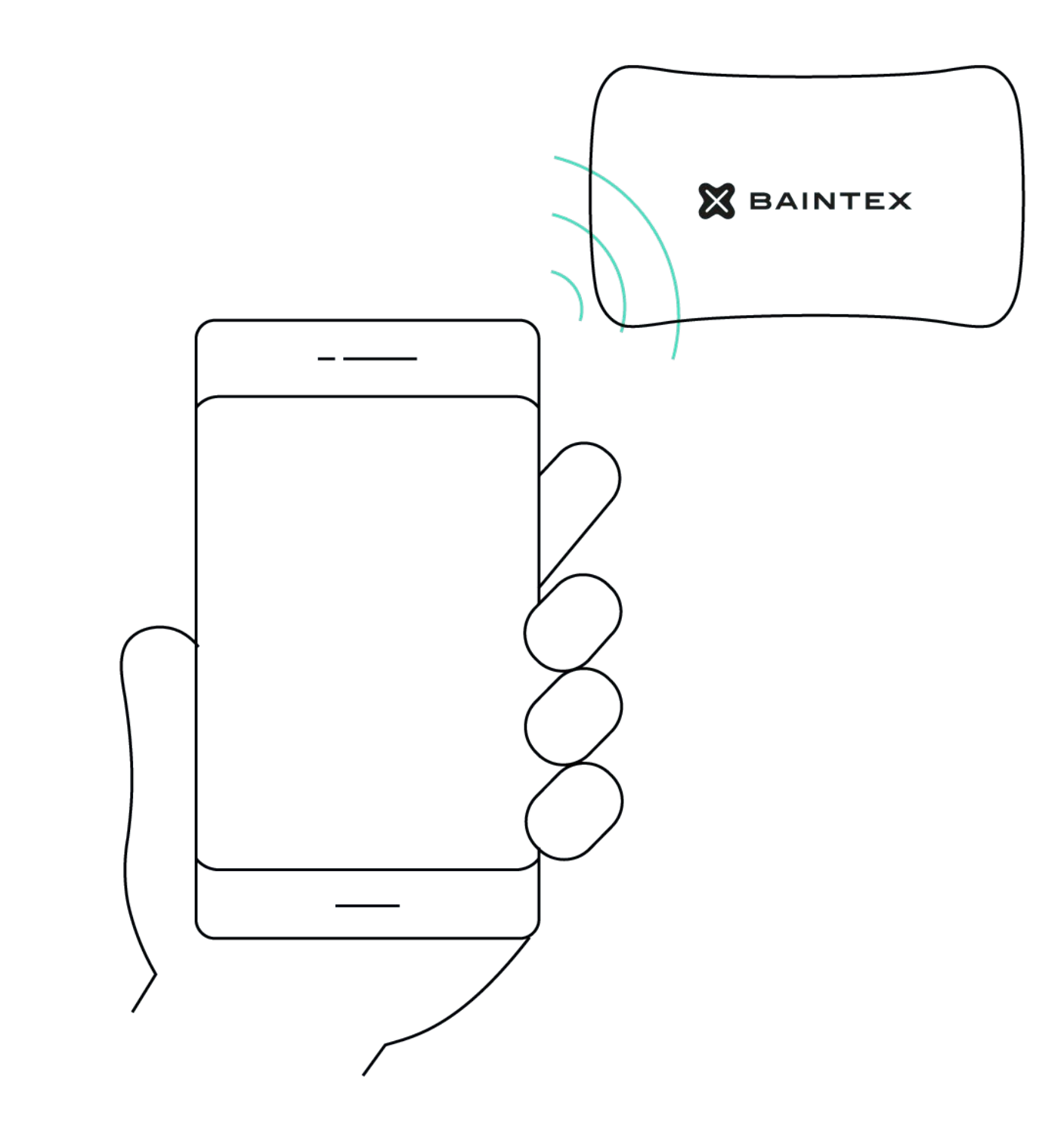

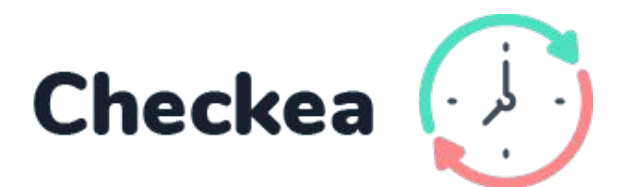

### PARA USUARIOS

### CÓMO FICHAR

Desde la Web App

\*Para fichar desde la web app, el administrador deberá activar previamente los permisos de fichaje en remoto <u>[Ver este apartado]</u>

- 1. Accede a <u>app.baintex.com</u>
- 2. En el margen izquierdo encontrarás el menú. Haz click en "Fichajes"
- 3. Selecciona "Listado"
- 4. Haz click en "Fichar Ahora" para realizar el registro

| ⊠     | BAINTEX       | MI LOCALIZACIÓN 🗸 🗛      | ŇADIR CÓDIGO | Nombre 🕑 : |
|-------|---------------|--------------------------|--------------|------------|
| ٧     | Dispositivos  |                          |              | 1          |
| ۲     | Fichajes      | FICHAJES                 | FICHAR AHORA |            |
| ) III | Listado       | Semana 19/04/2021 - 25/0 | 04/2021      |            |
| \$    | Configuración |                          |              |            |
|       |               |                          |              |            |
|       |               |                          |              |            |
|       |               |                          |              |            |
|       |               |                          |              |            |
|       |               |                          |              |            |
|       |               |                          |              |            |
|       |               |                          |              |            |
|       |               |                          |              |            |
|       |               |                          |              |            |
|       |               |                          |              |            |
|       |               |                          |              |            |
|       |               |                          |              |            |
|       |               |                          |              |            |
|       |               |                          |              |            |
|       |               |                          |              |            |

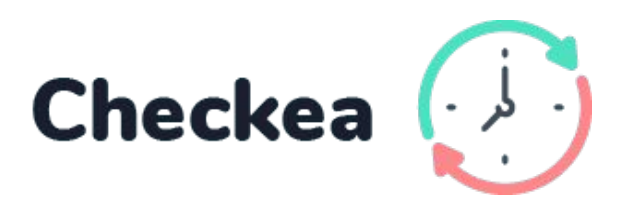

### ¡Fichaje realizado!

### CÓMO VER FICHAJES

Desde la App

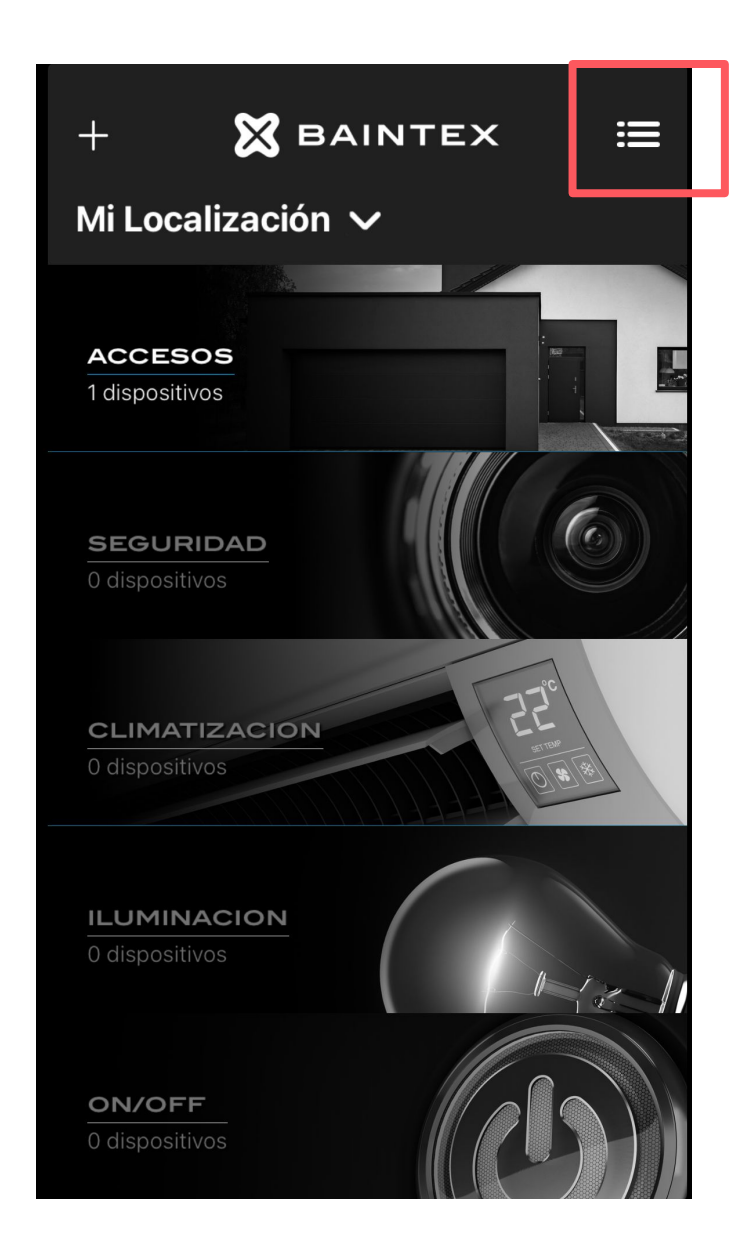

Haz click en el menú

| ×        | Configuración              |   | •II mov | <sup>ristar</sup> 奈<br>ás Fi | 13:35<br>chajes         | √ 76 %            |
|----------|----------------------------|---|---------|------------------------------|-------------------------|-------------------|
|          | Información de la cuenta   | > | <       | 🛗 De                         | el 15/03/21<br>21/03/21 |                   |
|          | Asistentes de voz<br>Ayuda | > |         |                              | Trabajo:                | 14h 27m           |
| /li Lo   | calización                 |   | lota    | al                           | Descanso:               | 0h 0m<br>8h 15m   |
|          | Configurar localización    | > | Lun     | es 15/03/21                  | Descanso:               | : Oh Om           |
|          | Avisos                     | > | Ð       | Entrada                      |                         | 07:37:21          |
| <b>.</b> | Invitaciones               | > | ÷       | Salida                       |                         | 15:52:07          |
|          | Traspaso                   | > |         |                              |                         | Nor152 1787 8398  |
| <b>S</b> | Fichajes                   | > | Mar     | rtes 16/03/21                | Trabajo:<br>Descanso:   | 6h 12m<br>: 0h 0m |
|          | Reservas                   | > | -Ð      | Entrada                      |                         | 07:23:18          |
|          | Suscripciones              | > |         |                              |                         |                   |

### Selecciona "Fichajes"

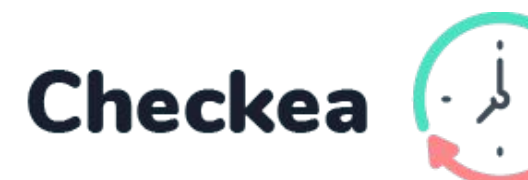

### ¡Fichaje visto!

### CÓMO VER FICHAJES

Desde la Web App

- 1. Entra en app.baintex.com
- 2. Selecciona "fichajes" en el menú de la izquierda
- 3. ¡Listo!

| 🗙 BAINTEX                                            | MILOCA                                                                         |
|------------------------------------------------------|--------------------------------------------------------------------------------|
| Sichajes                                             | FICHAJES                                                                       |
| i⊟ Listado                                           |                                                                                |
|                                                      | < Sem                                                                          |
| <ul><li>Invitaciones</li><li>Configuración</li></ul> | <ul> <li>✓ Lunes 19/04/2021</li> <li>→ 08:00:00</li> <li>← 15:20:00</li> </ul> |
|                                                      | <ul> <li>✓ Martes 20/04/2021</li> <li>④ 08:00:00</li> </ul>                    |
|                                                      | - 15:20:00                                                                     |
|                                                      | ✓ Miércoles 21/04/2021                                                         |
|                                                      | <ul><li>→ 08:00:00</li><li>← 15:20:00</li></ul>                                |
|                                                      |                                                                                |
| < Ocultar                                            |                                                                                |
|                                                      |                                                                                |

< ÍNDICE

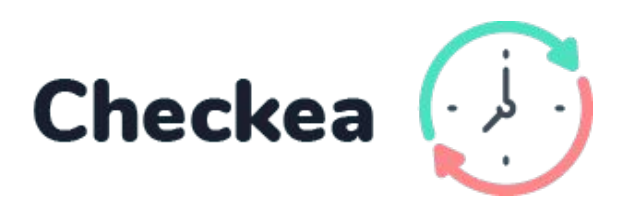

| ANADIR CÓDIO                  | 0                  | non                              | Nombre<br>hbre@ejemplo.com | 0 | : |
|-------------------------------|--------------------|----------------------------------|----------------------------|---|---|
|                               |                    | FICHAR AHORA                     |                            |   |   |
| emana 19/04/2021 - 25/04/2021 |                    |                                  |                            |   |   |
|                               | Trabajo: 8h        | Descanso: 30m                    |                            |   |   |
|                               |                    | Fichaje manual<br>Fichaje manual |                            |   |   |
|                               | <b>Trabajo:</b> 8h | Descanso: 30m                    |                            |   |   |
|                               | Trabajo: 8h        | Descanso: 30m                    |                            |   |   |
|                               |                    | Fichaje manual<br>Fichaje manual |                            |   |   |
|                               | <b>Trabajo:</b> 8h | Descanso: 30m                    |                            |   |   |
|                               | Trabajo: 8h        | Descanso: 30m                    |                            |   |   |
|                               |                    | Fichaje manual<br>Fichaje manual |                            |   |   |
|                               | Trabajo: 8h        | Descanso: 30m                    |                            |   |   |
|                               |                    |                                  |                            |   |   |
|                               |                    |                                  |                            |   |   |
|                               |                    |                                  |                            |   |   |

### CÓMO CREAR Y EDITAR FICHAJES

### **Crear fichajes**

- 1. Accede a <u>app.baintex.com</u>
- 2. Selecciona "fichajes" en el menú de la izquierda
- 3. Selecciona el usuario
- 4. Pulsa "Nuevo fichaje" e inserta fecha y hora

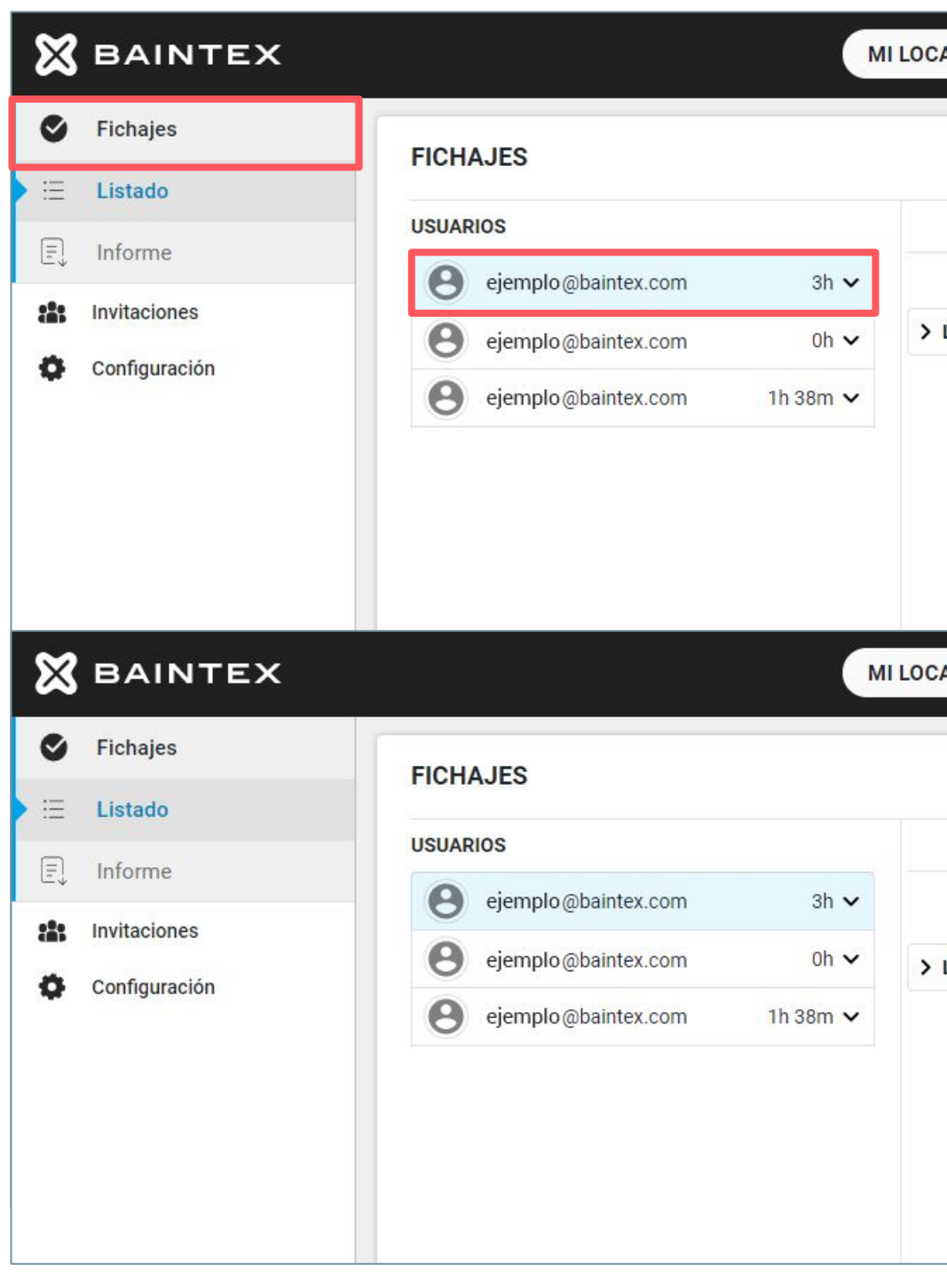

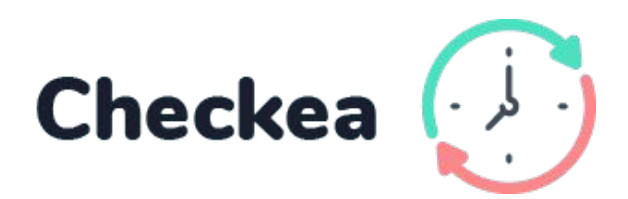

| CALIZACIÓN V     | AÑADIR CÓDIGO                  | Nombre<br>nombre@ejemplo.com | 8 | : |
|------------------|--------------------------------|------------------------------|---|---|
|                  |                                |                              |   |   |
|                  | Semana 19/04/2021 - 25/04/2021 |                              |   |   |
|                  | (Nuevo fichaje                 |                              |   |   |
| Lunes 19/04/2021 | Trabajo: 2h 44m Descanso: 0h   | -                            |   |   |
|                  | Trabajo: 2h 44m Descanso: 0h   |                              |   |   |
|                  |                                |                              |   |   |
|                  |                                |                              |   |   |
|                  |                                |                              |   |   |
|                  |                                |                              |   |   |
|                  |                                |                              |   |   |
| CALIZACIÓN V     | AÑADIR CÓDIGO                  | Nombre<br>nombre@ejemplo.com | ٩ | : |
|                  |                                |                              |   |   |
|                  |                                |                              |   |   |
|                  | Semana 19/04/2021 - 25/04/2021 |                              |   |   |
|                  | 20/04/2021 09:57               |                              |   |   |
| Lunes 19/04/2021 | Trabajo: 2h 44m Descanso: 0h   |                              |   |   |
|                  | Trabajo: 2h 44m Descanso: 0h   |                              |   |   |
|                  |                                |                              |   |   |
|                  |                                |                              |   |   |
|                  |                                |                              |   |   |
|                  |                                |                              |   |   |
|                  |                                |                              |   |   |

### CÓMO CREAR Y EDITAR FICHAJES

Editar fichajes

- 1. Accede a <u>app.baintex.com</u>
- 2. Selecciona "fichajes" en el menú de la izquierda
- 3. Selecciona el usuario y la fecha que quieres editar
- 4. Edita o borra el fichaje haciendo click en los iconos de papelera y lápiz

| <b>X</b> BAINTEX | м                            | I LOCALIZACIÓN 🗸 AÑADIR CÓDIGO     | Nombre O :                  |
|------------------|------------------------------|------------------------------------|-----------------------------|
| Sichajes         | FICHAJES                     |                                    |                             |
| 🗄 Listado        |                              |                                    |                             |
| E Informe        | USUARIOS                     | Semana 19/04/2021 - 25/04/202      |                             |
| Invitaciones     | ejemplo@baintex.com 3h 🗸     |                                    | (Nuevo fichaje)             |
| Configuración    | ejemplo@baintex.com 0h 🗸     | ✓ Lunes 15/03/2021 Trabajo: 8h 10m | Descanso: 0h                |
| Configuración    | ejemplo@baintex.com 1h 38m 🗸 | -£ 7:01:15 • 🕐 🚍                   | Fichar All                  |
|                  |                              | <ul><li>← 16:27:31</li></ul>       | Acceso Rápido<br>Fichar All |
|                  |                              | 00:00 (×) (~)                      |                             |
|                  |                              |                                    |                             |
|                  |                              |                                    |                             |
|                  |                              |                                    |                             |
|                  |                              |                                    |                             |
|                  |                              |                                    |                             |
|                  |                              |                                    |                             |
|                  |                              |                                    |                             |
|                  |                              |                                    |                             |
|                  |                              |                                    |                             |
|                  |                              |                                    |                             |
|                  |                              |                                    |                             |
|                  |                              |                                    |                             |
|                  |                              |                                    |                             |
| < Ocultar        |                              |                                    |                             |

< ÍNDICE

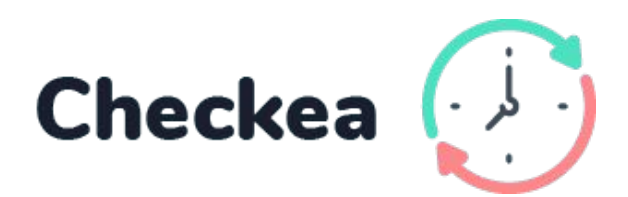

### CÓMO HABILITAR EL FICHAJE EN REMOTO

Desde la WebApp

# Si quieres que tus empleados puedan fichar en remoto:

- 1. Accede a <u>app.baintex.com</u>
- 2. Selecciona "fichajes" en el menú de la izquierda
- 3. Selecciona el usuario
- 4. Activa el botón "Fichajes remotos"

| ×   | BAINTEX       |       |                     | м        | LOC |
|-----|---------------|-------|---------------------|----------|-----|
| ٢   | Fichajes      | FICH  | AJES                |          |     |
| E   | Listado       |       |                     |          |     |
| E   | Informe       | USUAR | llos                |          |     |
| •2• | Invitaciones  | Θ     | ejemplo@baintex.com | 3h 🗸     |     |
|     |               | Θ     | ejemplo@baintex.com | 0h 🗸     | >   |
| Ŷ   | Configuración | Θ     | ejemplo@baintex.com | 1h 38n 🗸 |     |
|     |               |       | C Fichajes remotos  |          |     |
|     |               |       |                     |          |     |
| <   | Ocultar       |       |                     |          |     |

< ÍNDICE

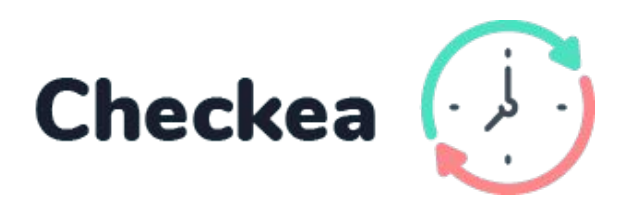

| CALIZACIÓN 🗸     | AÑADIR CÓDIGO                  | Nombre<br>nombre@ejemplo.com | 8: |
|------------------|--------------------------------|------------------------------|----|
|                  |                                |                              |    |
| <                | Semana 19/04/2021 - 25/04/2021 |                              |    |
|                  | (Nuevo fichaje)                |                              |    |
| Lunes 19/04/2021 | Trabajo: 2h 44m Descanso: 0h   |                              |    |
|                  | Trabajo: 2h 44m Descanso: 0h   |                              |    |
|                  |                                |                              |    |
|                  |                                |                              |    |
|                  |                                |                              |    |
|                  |                                |                              |    |
|                  |                                |                              |    |
|                  |                                |                              |    |
|                  |                                |                              |    |
|                  |                                |                              |    |
|                  |                                |                              |    |
|                  |                                |                              |    |
|                  |                                |                              |    |
|                  |                                |                              |    |
|                  |                                |                              |    |
|                  |                                |                              |    |
|                  |                                |                              |    |

### ¡Fichaje remoto activado!

### CÓMO CREAR UN INFORME

Desde la Web App

- 1. Accede a <u>app.baintex.com</u>
- 2. Selecciona "fichajes" en el menú de la izquierda
- 3. Haz click en "informe"
- 4. Selecciona usuario y fecha
- 5. Haz click en "descargar"

| 🗙 BAINTEX                                               |                             | MILOO    |
|---------------------------------------------------------|-----------------------------|----------|
| Sichajes                                                | INFORME                     |          |
| iΞ Listado                                              | INFORME                     | VER POP  |
| Informe                                                 | Usuario: nombre@ejemplo.com |          |
| <ul> <li>Invitaciones</li> <li>Configuración</li> </ul> | Desde: 12/04/2021 🗃         | Hasta: 1 |
|                                                         |                             |          |
| < Ocultar                                               |                             |          |

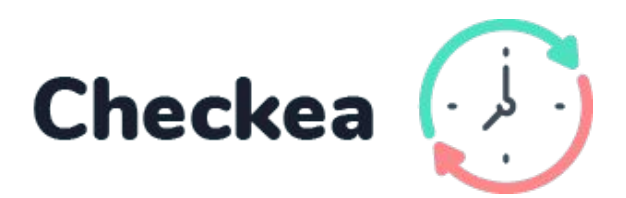

| ALIZACIÓN 🗸 AÑADIR CÓDIO | GO                                     | nombre                   | Nombre<br>@ejemplo.com |
|--------------------------|----------------------------------------|--------------------------|------------------------|
| ESCARGAR                 |                                        |                          |                        |
| Q 🗸                      |                                        | _                        |                        |
| 04/2021 🗃                | l                                      | ↓<br>J                   |                        |
|                          | REGISTRO DE FICHAJES                   |                          | 🕖 Checkea              |
|                          | Desde: 02/11/2020<br>Hasta: 30/11/2020 |                          | Carlos Martínez        |
|                          | Total horas trabajadas:                | Total horas de<br>Oh 46m | scanso:                |
|                          | 23/11/2021                             | Sala                     | Dispositivo            |
|                          | 08:27:32                               | Hall                     | Checkea                |
|                          | 15:30:32                               | Hall                     | Checkea                |
|                          |                                        | Trabajo: 8h 10m          | Descanso: 0h 12 m      |
|                          | 23/11/2021                             | Sala                     | Dispositivo            |
|                          | 08:27:32                               | Hall                     | Checkea                |
|                          | 15:30:32                               | Hall                     | Checkea                |
|                          |                                        |                          |                        |

### ¡Informe pdf descargado!

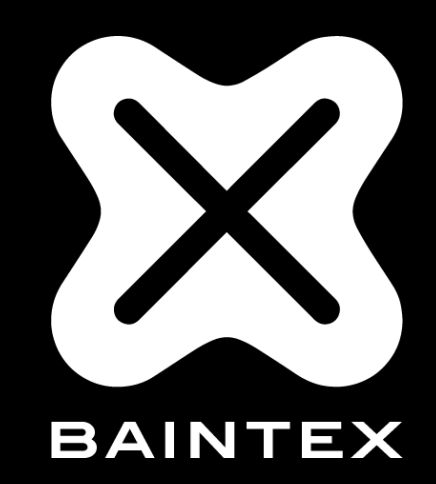

www.baintex.com

623 30 14 99 · info@baintex.com